## Procédure pour télécharger des applications sur Windows :

• CREER UN COMPTE GMAIL

Pour accéder au Play Store, vous devez créer un compte Gmail.

Créer votre compte Google

A partir d'un navigateur :

A l'adresse http://mail.google.com/mail/signup.

Les informations suivantes seront demandées

|                                                                                   | 0                                                                                                    |
|-----------------------------------------------------------------------------------|----------------------------------------------------------------------------------------------------|
| Vous n'avez besoin que d'un compte                                                | Nom                                                                                                    |
| Vous n'avez besoin que d'un nom d'utilisateur et d'un mot de passe pour accéder à | Prénom Nom                                                                                                    |
| tous les services Google.                                                         | Choisissez votre nom d'utilisateur                                                                                                    |
| 8 🕅 🙆 💶 🔃 🕨 🚳                                                                     | @gmail.com                                                                                                    |
|                                                                                   | Créez un mot de passe                                                                                                    |
|                                                                                   |                                                                                                    |
| Le monde de Google vous appartient                                                | Confirmez votre mot de passe                                                                                                    |
| Configurez votre profil et vos préférences comme vous le souhaitez.               |                                                                                                    |
|                                                                                   | Date de naissance                                                                                                    |
|                                                                                   | Jour Mole \$ Année                                                                                                    |
| THE BTC SOPILIS WIGHT WITCH FUR                                                   | Sexe                                                                                                    |
|                                                                                   | Je suls +                                                                                                    |
|                                                                                   | Numéro de téléphone mobile                                                                                                    |
|                                                                                   | <b>II</b> - +33                                                                                                    |
| Tout est à portée de main                                                         | Votre adresse e-mail actuelle                                                                                                    |
| Passez d'un appareil à l'autre, sans jamais perdre le fil.                        |                                                                                                    |
|                                                                                   | Page d'accueil par défaut  Définir Google comme page d'accueil par défaut  La page d'accueil par défaut est la première page qui s'affiche lorsque vous ouvrez un navigateur Veb.  Confirmez que vous n'êtes pas une machine  Ignorer cette étape de validation (la validation par téléphone peut être requise) |
|                                                                                   | Saisissez le texte :                                                                                                    |
|                                                                                   | Pays                                                                                                    |
|                                                                                   | France \$                                                                                                    |
|                                                                                   | J'accepte les Conditions d'utilisation et les<br>Règles de confidentialité de Google.                                                                                                    |
|                                                                                   | Découvrir pourquoi nous vous demandons<br>ces informations                                                                                                    |

Une fois les informations saisies une vérification d'identité sera faite des informations saisies soit par mail soit par téléphone

Se connecter avec l'adresse de messagerie créée

- 1. Entrez l'adresse de messagerie que vous voulez utiliser, puis appuyez ou cliquez sur **Créer un** nouveau compte.
- 2. Suivez les instructions pour remplir vos informations personnelles et de sécurité, et vous n'aurez besoin de rien d'autre.

| Configurez<br>Vous pouvez utiliser | Configurez un compte Microsoft Vous pouvez utiliser votre compte Microsoft pour vous connecter à Xbox LIVE, à Windows Phone et à |                |  |
|------------------------------------|----------------------------------------------------------------------------------------------------|----------------|--|
| d'autres services Mi               | needs.<br>M_Cartier@example.com                                                                                                  |                |  |
| Nouveau mot de pe                  |                                                                                                    |                |  |
| Retapaz le mot de p                |                                                                                                    |                |  |
| Prénam                             | Malorie                                                                                                    |                |  |
| Nom                                | Cartler                                                                                                    |                |  |
| Pays/région                        | France                                                                                                    |                |  |
| Code postal                        | 96117 ×                                                                                                    |                |  |
|                                    | ſ                                                                                                    | Subwet Annuler |  |

• INSTALLER DES APPLICATIONS

Pour rechercher des applications à installer à partir du Windows Store, appuyez ou cliquez sur **Windows Store** dans l'écran d'accueil ou dans la barre des tâches du Bureau.

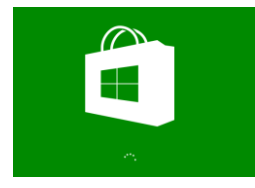

Vous devez être connecté à Internet pour ouvrir le Windows Store et être connecté à votre PC à l'aide d'un compte **Microsoft**.

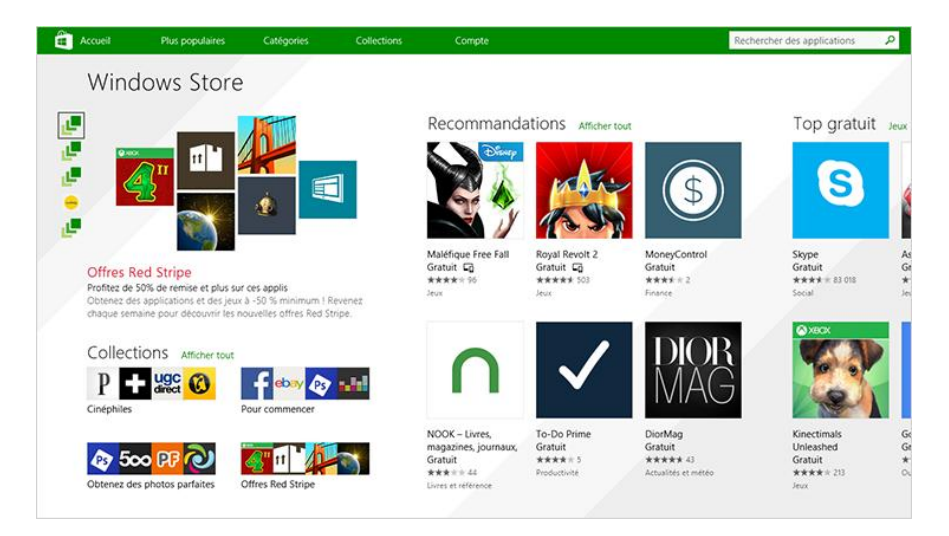

## RECHERCHER DES APPLICATIONS

Dans le Windows Store, il existe plusieurs moyens de rechercher des applications :

**Parcourez les applications et les listes proposées.** Si vous n'êtes pas sûr du genre d'application que vous recherchez, consultez les applications proposées dans le Windows Store. Commencez par faire défiler vers la droite pour afficher les listes d'applications les plus demandées, les nouvelles versions et les meilleures applications payantes ou gratuites. (Pour afficher toutes les applications d'une liste spécifique, appuyez ou cliquez sur le nom de la liste). La section **Nos choix pour vous** propose des recommandations personnalisées en fonction des applications que vous possédez déjà et de celles que vous avez évaluées.

**Explorez les catégories.** Si vous cherchez un certain type d'application (comme une application multimédia ou un jeu), vous pouvez explorer les différentes catégories du Windows Store. Appuyez ou cliquez sur **Catégories**, puis sur la catégorie souhaitée.

**Recherchez une application.** Si vous connaissez le nom de l'application que vous voulez ou que vous cherchez une application d'un éditeur en particulier, entrez le nom dans la zone de recherche en haut à droite du Windows Store. Les applications correspondant à votre recherche s'affichent.

Une fois que vous avez trouvé l'application recherchée, sur Installer

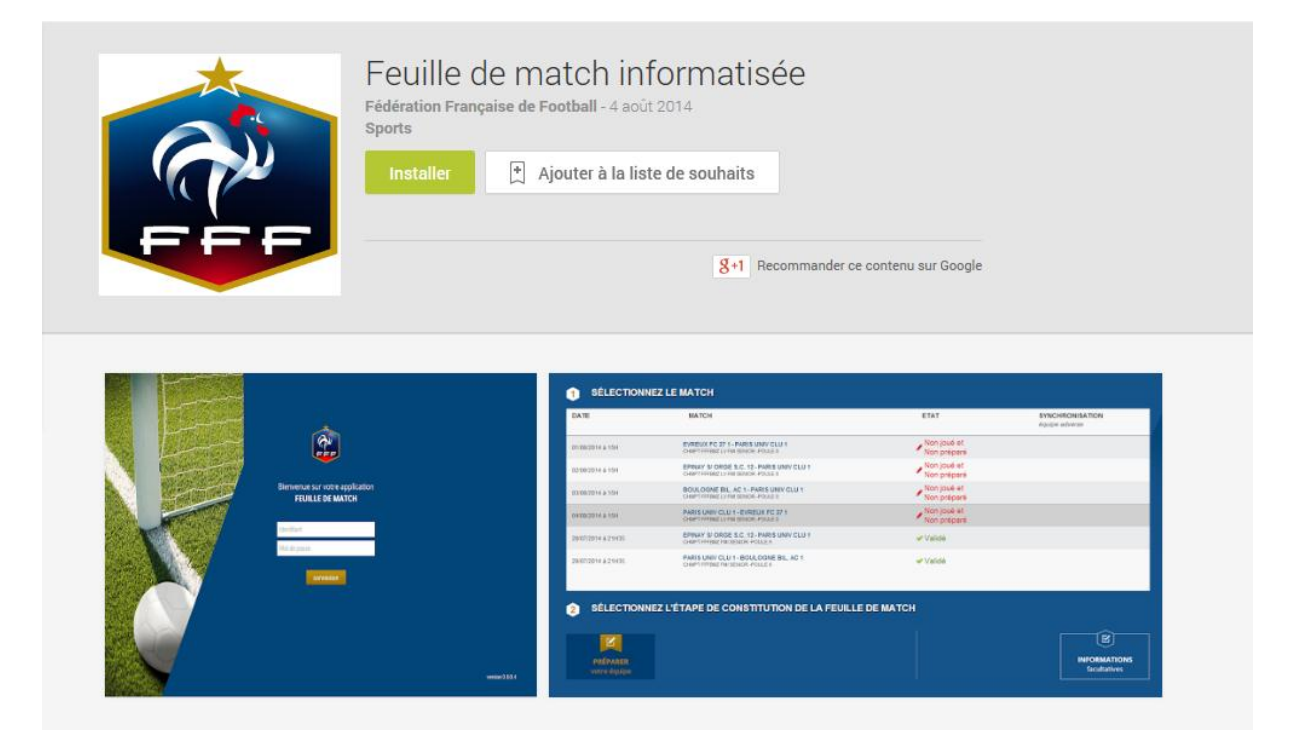